# 23 Barcode e bollini

- Barcode, Bollini
  - Barcode
  - Bollini per esposizione
  - Prodotti fascia C

## Barcode, Bollini

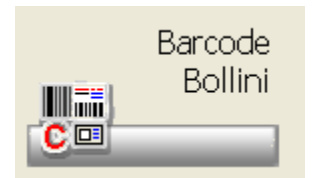

Tale funzione permette di stampare vari tipi di etichette, barcode, bollini per esposizione e promozioni. La maschera che si apre è comune per tutti i tipi etichette. La list-box fornisce delle informazioni fisse per ogni tipologia di etichetta e delle informazioni specifiche a seconda del tipo che stiamo utilizzando.

| ی<br>Oettoglio                                                                              | filmera<br>Resiligita                | almon has | Mad ta     | ale a   | Ecartos<br>Penea                                                                            | (itempo | Paulo              |          |        | P-MAN<br>Parkets | Punctions<br>Success.                               | <b>€</b> ∎d  |             |                       |   |
|---------------------------------------------------------------------------------------------|--------------------------------------|-----------|------------|---------|---------------------------------------------------------------------------------------------|---------|--------------------|----------|--------|------------------|-----------------------------------------------------|--------------|-------------|-----------------------|---|
| Digitare le prime lettere della descrizione o<br>Al termine dell'inserimento posizionati si |                                      |           |            |         | nure il codice: Tipulogia produtta:<br>(Tutti i produtti) v<br>nure sul produtto aggiornato |         |                    |          |        |                  | Barcode  Bollini per espasisione  Predotti fascia C |              |             |                       |   |
| D .h                                                                                        | odotta                               |           |            | P1      | ezzo Pro                                                                                    | ezzo al | U.M.               | Сарія    | Giac.  | 5t.prezzo        |                                                     |              |             |                       | 1 |
|                                                                                             | LAT CRON                             | 14CPR     | 20MG RM    |         | 4,84                                                                                        |         |                    | 1        | 11     | 5                |                                                     |              |             |                       |   |
|                                                                                             |                                      |           |            |         |                                                                                             |         |                    |          |        |                  |                                                     |              |             |                       |   |
| Ultima<br>06                                                                                | giuntivi -<br>variazione<br>/11/2008 | pre220    | Prezzo all | emativo |                                                                                             | Rio     | erca<br>Inserire I | a descri | isione | del prodatt      | to per eff                                          | ettaare ii j | resizioname | nto:<br>Riposizionati |   |

La parte bassa delle maschera riporta i dati aggiuntivi relativi all'ultima variazione di prezzo e al prezzo alternativo.

La barra bianca permette di digitare il prodotto sul quale ci vogliamo posizionare all'interno della list-box

La parte in alto a destra consente di selezionare il tipo di etichette sulla quale vogliamo lavorare. La selezione avviene utilizzando i radio-buttons. La combo-box della tipologia Prodotto permette di selezionare il tipo prodotti da visualizzare

L'inserimento dei prodotti nella list-box è comune. Una volta selezionato il tipo di etichetta desiderato si procede all'inserimento:

• Con inserimento manuale, ricercando cioè il prodotto sulla barra di ricerca, per descrizione o con il codice a barre.

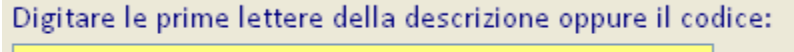

### Barcode

Il barcode permette di stampare il codice a barre del prodotto presente nella list-box per consentire il fustellamento dei prodotti.

• Con inserimento manuale, ricercando cioè il prodotto sulla barra di ricerca, per descrizione o con il codice a barre.

#### Digitare le prime lettere della descrizione oppure il codice:

- Con scarico penna portatile, si effettua il carico sulla lista dei prodotti presenti nel lettore ottico. E' sufficiente cliccare sull'icona
  - & Scarico Penna
- Da Carico Bolla, effettuando il ricevimento merce e ponendo a S il flag sulla colonna Barcode, a conferma avvenuta i prodotti vengono inseriti nella lista dei barcode da stampare.
- Assegnazione per Ditta produttrice, consente di selezionare dall'anagrafica ditte, la ditta desiderata e per essa di inserire i prodotti

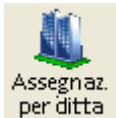

vengono richiesti i limiti alfabetici per la stampa e se inserire solo i

associati per la stampa dei barcode. Cliccando sull'icona prodotti a magazzino.

#### Lei icone sono:

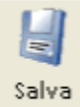

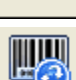

permette di memorizzare le modifiche effettuate

Ripr.ultimi cod.stam.

possibile selezionare i prodotti da recuperare per essere rimessi in lista.

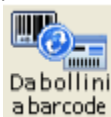

📁 permette di trasportare tutti o in parte i prodotti presenti nell'archivio dei barcode in quello dei bollini.

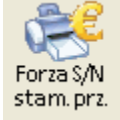

permette di cambiare la colonna St. prezzo della list-box ponendo tutti i prodotti a S o N.

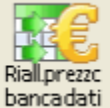

scorre tutti i prodotti presenti nella lista e ricalcola per ognuno il prezzo partendo da quello di Banca Dati.

Premendo il tasto destro del mouse è possibile effettuare altre operazioni come l'estrazione in un file .csv .

### Bollini per esposizione

Questa opzione permette di stampare i bollini da esporre sugli scaffali. E' possibile inoltre gestire le promozioni. Nella list-box oltre alle colonne presenti per i barcode, vengono riportare le informazioni relativa a:

- Evidenzia prezzo, in fase di inserimento dei bollini è possibile attivare la funzione che evidenzia la differenza tra il prezzo ufficiale e quello utilizzato.
- Ubicazione, viene riportata l'ubicazione del prodotto. E' possibile renderla sempre visibile attivando il check su
  Usa sempre l'ubicazione di magazzino presente sotto la barra di ricerca
- In promozione, la colonna è presente solo se è attiva la gestione dei Bollini in promozione. Qui viene indicato un SI o un No con il simbolo dell'euro qualora il bollino da stampare sia di un prodotto in promozione.

Nella list-box, i bollini dei prodotti ancora da stampare vengono evidenziati in giallo. L'inserimento dei prodotti nei bollini avviene come per i barcode in modo:

• manuale attraverso la barra di ricerca, da scarico lettore ottico, da bolla di carico, da ditta,

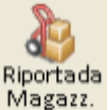

Riporto da magazzino, interce per i soli bollini, permette di passare i prodotti gestiti in magazzino nell'archivio dei bollini. Viene richiesto di specificare quali prodotti elaborare e i limiti alfabetici. E' possibile impostare dei filtri per giacenza, per ubicazione e per ditta che permettono di restringere l'elaborazione ai soli prodotti con una certa caratteristica.

Le icone particolari sono:

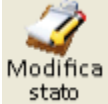

permette di modificare lo stato da stampato, in, da stampare

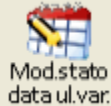

permette di modificare lo stato in base alla data dell'ultima variazione prezzo

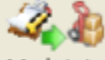

Mod.stato giac.mag.

permette il cambio contestuale dello stato del prodotto ( stampato/da stampare) e del numero di copie proponendo la giacenza di magazzino (se gestito).

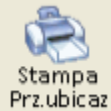

Riall.prezzc banca dati

permette di stampare il listino prezzi riepilogativo dei bollini

permette di riallineare il prezzo con quello di Banca Dati

## Prodotti fascia C

Selezionando questa opzione è possibile ottenere la stampa dei bollini con relativo barcode dei prodotti di fascia C che subiscono una variazione di prezzo.

La list-box che si presenta è la stessa dei barcode.

Le modalità di inserimento sono le stesse indicate per i barcode.

Le icone e le funzioni presenti sono le stesse precedentemente descritte.

I prodotti di fascia C vengono inseriti automaticamente nell'archivio dei bollini, se subiscono una variazione prezzo e se è attiva l'opzione su Utilità Banca Dati Degrassi.

Nella fase dei controlli iniziali giornalieri, i prodotti di fascia C che subiscono variazione prezzo vengono inseriti in questo archivio per essere stampati. Il criterio di inserimento è dettato da quanto indicato in tabella Opzioni Utente Opzioni Varie Prezzi.

Se il prodotto inserito risulta presente anche tra i bollini, da questo archivio viene cancellato per evitare la stampa inutile di più barcode (sia dalla voce barcode che dalla voce "fascia C").